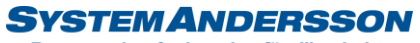

Rapportering & planering för tillverkning

## Skapa Inköpsorder i Andersson planering

1. Tryck på materialmodulen. Välj fliken inköp därefter på knappen ny.

| Andersson Planering 40i     |              |                         |                |             |             |     | Material         |              |            |           |              |              |            | - 0      | ×       |
|-----------------------------|--------------|-------------------------|----------------|-------------|-------------|-----|------------------|--------------|------------|-----------|--------------|--------------|------------|----------|---------|
| bolag: Bolagsnamn Anvandare | e: System Ar | naersson                |                |             |             |     |                  |              |            |           |              |              |            |          |         |
|                             | Drag a colu  | mn header here to group | by that column |             |             |     |                  |              |            |           |              |              |            |          | a       |
|                             | Inköp        | Levnamn                 | Telefon        | Inköpsdatum | Leveranstid | Fax | E-post           | Status       | Landskoder | ValutaKod | Vår referens | Er referens  | Admin.best | Notering |         |
| = <del>°</del>              |              | 1006 Stal AB            | 033-4878774    | 2023-11-23  | 2023-11-23  |     | gunnar@stalab.se | Upplagd      | SE         | SEK       | Gunnar Stähl | Gunnar Stähl |            |          |         |
|                             |              | 1005 Stat AB            | 033-48/8//4    | 2023-04-24  | 2023-04-24  |     | gunnar@stalab.se | Inkopt       | SE         | SEK       | Gunnar Stant | Gunnar Stant |            |          |         |
|                             |              | 1002 Stal AP            | 43700000       | 2023-04-19  | 2023-04-15  |     | casseguintor.se  | Dollowororod | SE         | SEV       | Gunnar Stabl | Cupper Stabl |            |          |         |
| - +                         |              | 1002 Stål AB            | 033-4878774    | 2023-03-16  | 2023-03-16  |     | gunnar@stalab.se | loköot       | SF.        | SEK       | Anv4         | Gunnar Ståhl |            |          |         |
|                             |              | 1001 Stal AB            | 033-4878774    | 2023-03-10  | 2023-03-10  |     | gunnar@stalab.se | Dellevererad | SE         | SEK       | Gunnar Ståhl | Gunnar Ståhl |            |          |         |
| Beslutstöd                  |              |                         |                |             |             |     |                  |              |            |           |              |              |            |          |         |
| Inköp                       |              |                         |                |             |             |     |                  |              |            |           |              |              |            |          |         |
| Inleverans                  |              |                         |                |             |             |     |                  |              |            |           |              |              |            |          |         |
| Artikel                     |              |                         |                |             |             |     |                  |              |            |           |              |              |            |          |         |
| Uttag TO                    |              |                         |                |             |             |     |                  |              |            |           |              |              |            |          |         |
| Manuella utleveranser       |              |                         |                |             |             |     |                  |              |            |           |              |              |            |          |         |
| Manuella inleveranser       |              |                         |                |             |             |     |                  |              |            |           |              |              |            |          |         |
| Inventering                 |              |                         |                |             |             |     |                  |              |            |           |              |              |            |          |         |
| Transaktion                 |              |                         |                |             |             |     |                  |              |            |           |              |              |            |          |         |
|                             |              |                         |                |             |             |     |                  |              |            |           |              |              |            |          |         |
|                             |              |                         |                |             |             |     |                  |              |            |           |              |              |            |          |         |
|                             |              |                         |                |             |             |     |                  |              |            |           |              |              |            |          |         |
|                             |              |                         |                |             |             |     |                  |              |            |           |              |              |            |          |         |
|                             |              |                         |                |             |             |     |                  |              |            |           |              |              |            |          |         |
|                             |              |                         |                |             |             |     |                  |              |            |           |              |              |            |          |         |
|                             |              |                         |                |             |             |     |                  |              |            |           |              |              |            |          |         |
|                             |              |                         |                |             |             |     |                  |              |            |           |              |              |            |          |         |
|                             |              |                         |                |             |             |     |                  |              |            |           |              |              |            |          |         |
|                             |              |                         |                |             |             |     |                  |              | -          |           |              |              |            |          | <u></u> |
|                             | Ŵ            |                         |                |             |             |     |                  | J F          | ] 🔀        |           |              |              |            | I - 📶    | +       |

2. Tryck på fliken inköpsrader. Välj artiklar du vill göra en inköpsorder på genom att dra över artikeln från någon av sidopanelerna för artiklar, Inköpsförslag eller under inköpspunkt till inköpsfönstret. Ange antal och leveranstid. Har du angivit en generell leveranstid i huvudet sätts denna även på raderna. Du kan även skriva att inköpstext som kommer med på inköpsordern under fliken instruktioner. Tryck på spara.

| Algo Lever Conclusion Lever Conclusion Conclusion<                                                                                                    | əlagsnamn Användare: Sy. | tem Andersson           |                            |                            | Inköp Uppgifter                 |                                                                                                    |                                          |                                                                                                    |
|----------------------------------------------------------------------------------------------------|--------------------------|-------------------------|----------------------------|----------------------------|---------------------------------|----------------------------------------------------------------------------------------------------|------------------------------------------|----------------------------------------------------------------------------------------------------|
| Image: Section of the section of the section of th | Ink                      | p Levnr                 | Levnamn Orderdatum         | Leveranstid Bekraftatdatun | n Er referens Vår ref           | erens Adress                                                                                                    | Sök Artikel                              |                                                                                                    |
|                                                                                                    | 10                       | 07 100                  | Stål AB 2023-11-23         | 2023-11-23 10 2023-11-23   | 📑 Gunnar Ståhl 🔻                | ▼ Stålvägen 12                                                                                                   | plát Sok                                 |                                                                                                    |
| Sto245       Reflective       garand@stable so       GOL-L67/27/4       Upplied V       SEC       First Viet Ligor V       First Viet Ligor V       First Viet Ligor V         Sto245       First Viet Ligor V       First Viet Ligor Viet Citation Viet Viet Viet Viet Viet Viet Viet Viet                                                                                                    | Pos                      | thr Postadress          | E-post Telefon             | Fax Status                 |                                 | Leveransvillkor Admin.best                                                                                       |                                          |                                                                                                    |
|                                                                                                    | <b>Q</b> 55              | 245 Reftele             | gunnar@stalab.se 033-48787 | 4 Upplagd V                | SEK                             | Fritt vårt lager 🔻                                                                                               | Artiklar                                 |                                                                                                    |
|                                                                                                    | Till                     | att göra Notering       |                            |                            |                                 |                                                                                                    |                                          | •                                                                                                    |
| Speaker         Aktiver         Aktiver         NetHeld Bendmining       Axtiver         PL20100 Pikt DC01 2000*100*1.0       10         1400       100         100       100         100       100         100       100         100       100         100       100         100       100         100       100         100       100         100       100         100       100         100       100         100       100         100       100         100       100         100       100         100       100         100       100         100       100         100       100         100       100         100       100         100       100         100       100         100       100         100       1000         10000       10000         10000       100000         100000       1000000         1000000000000000000000000000000000000                                                                                                    |                          |                         |                            |                            |                                 |                                                                                                    | Artikel Benämning Antal Dispor           | nibelt saldo Inkopsa                                                                                                    |
| Artiket       Bendmining       Antie       Finet       Pris       Leveranskife       Restantiel       Leveranskife       Restantiel       Restantiel       Re                                                                                                    |                          |                         |                            |                            |                                 |                                                                                                    | PL201010 Plåt DC01 2000*1000*1,0 0       | 824,84                                                                                                    |
| Identified         Bendlanding         Actual         Order         O           12310100         Pisk D.CH 2000*1000*1,0         10 st         1400         2021123         0         0         U                                                                                                    |                          |                         |                            |                            |                                 |                                                                                                    | 401 plåt 10 mm 0                         | 0                                                                                                    |
| wither       Marinary       André       Finder       Finder                                                                                                    | öpsrader                 |                         |                            |                            |                                 |                                                                                                    | 402 Plát 1,0 mm 0                        | 0                                                                                                    |
| P1201010 Pååt DC01 2000*1000*1,0       10 st       1400       200731221       0       0       U         P1201010 Pååt DC01 2000*1000*1,0       10 st       1400       200731221       0       0       U         P1201010 Pååt DC01 2000*1000*1,0       10 st       1400       200731221       0       0       U         P1201010 Pååt DC01 2000*1000*1,0       10 st       1400       200731221       0       0       U         P1201010 Pååt DC01 2000*1000*1,0       10 st       1400       2007312       1600       0.007       2023 13.0       16005       0.007         2023 0.10 of 10000 fault DC01 2000*1000*10       1600       16005       17000       17000       17000       17000       17000       17000       17000       17000       17000       17000       17000       17000       17000       17000       17000       17000       17000       17000       17000       17000       17000       17000       17000       17000       17000       17000       17000       17000       17000       17000       17000       170000       170000       170000       170000       170000       170000       170000       170000       170000       170000       170000       170000       170000       1700                                                                                                    | ruktioner Ar             | ikel Benämning          | Antal Enhet Pris i valute  | Pris Leveranstid Restanta  | I Levererat antal Tillvorden an | irus                                                                                                    |                                          |                                                                                                    |
| Image: Construction of the sector of the sector of the  | PL20                     | 1010 Plắt DC01 2000*100 | 0*1,0 10 st 1400           | 1400 2023-11-23 0          | 0 U                             |                                                                                                    |                                          |                                                                                                    |
| Image: Control of Control of Contro |                          |                         |                            |                            |                                 |                                                                                                    | Plaheringslista                          | Contraction of the local division of the local division of the loc |
| Image: Control of Control of Contro |                          |                         |                            |                            |                                 |                                                                                                    | Valj ett datum                           |                                                                                                    |
| 2023 d3-10       1005       0.00         2023 d3-10       1005       10006       Incerding Hotel Barge 0.2         2023 d3-10       10006       Incerding Hotel Barge 0.2         2023 d3-10       10006       Incerding Hotel Barge 0.2         2023 d3-10       10006       Incerding Hotel Barge 0.2         2023 d3-10       10006       Incerding Hotel Barge 0.2         2023 d3-10       10006       Incerding Hotel Barge 0.2         2023 d3-10       10006       Incerding Hotel Barge 0.2         2023 d3-10       10006       Incerding Hotel Barge 0.2         2023 d3-10       10006       Incerding Hotel Barge 0.2         2023 d3-10       10007       10007         2023 d3-10       10007       10007         2023 d3-10       10007       10007         2023 d3-10       10007       10007         2023 d3-10       10007       10007         2023 d3-10       10007       10007         2023 d3-10       10007       10007         2023 d3-10       10007       10007         2023 d3-10       10007       10007         2023 d3-10       10007       10007         10007       10007       1007                                                                                                    |                          |                         |                            |                            |                                 |                                                                                                    | Leveranstid Nummer Benämning             | Antal Disponi                                                                                                    |
| Image: Control of the second state of the second state  |                          |                         |                            |                            |                                 |                                                                                                    | 2023-03-10 1001                          | 400                                                                                                    |
| 2023 10.05       10005       Incredining Hotell Borgen 0.2         2023 10.05       10005       Incredining Hotell Borgen 0.2         2023 10.05       10005       Incredining Hotell Borgen 0.2         2023 10.05       10005       Incredining Hotell Borgen 0.2         2023 10.05       10005       Incredining Hotell Borgen 0.2         2023 10.05       10005       Incredining Hotell Borgen 0.2         2023 10.05       10005       Incredining Hotell Borgen 0.2         2023 10.05       10005       Incredining Hotell Borgen 0.2         2023 10.05       10005       Incredining Hotell Borgen 0.2         2023 10.05       10005       Incredining Hotell Borgen 0.2         2023 10.05       Incredining Hotell Borgen 0.2       Incredining Hotell Borgen 0.2         2023 10.05       Incredining Hotell Borgen 0.2       Incredining Hotell Borgen 0.2         2023 10.05       Incredining Hotell Borgen 0.2       Incredining Hotell Borgen 0.2         2023 10.05       Incredining Hotell Borgen 0.2       Incredining Hotell Borgen 0.2         2023 10.05       Incredining Hotell Borgen 0.2       Incredining Hotell Borgen 0.2         2023 10.05       Incredining Hotell Borgen 0.2       Incredining Hotell Borgen 0.2         2023 10.05       Incredining Hotell Borgen 0.2       Incredining Hotell Borge                                                                                                    |                          |                         |                            |                            |                                 |                                                                                                    | 2023-03-10 1003                          | 25                                                                                                    |
| Image: Control of the sector of the sector of the secto |                          |                         |                            |                            |                                 |                                                                                                    | 2023-10-05 10006 Inredning Hotell Borgen | 0,2                                                                                                    |
| Image: Construction of the sector of the sector of the  |                          |                         |                            |                            |                                 |                                                                                                    |                                          |                                                                                                    |
| Image and a second second s |                          |                         |                            |                            |                                 |                                                                                                    | laktastärdag                             |                                                                                                    |
| Image: Construction of the construction of the construc |                          |                         |                            |                            |                                 |                                                                                                    |                                          |                                                                                                    |
| Image: Control of the second second secon |                          |                         |                            |                            |                                 |                                                                                                    |                                          | -                                                                                                    |
| Image: Control and the control of the control of t |                          |                         |                            |                            |                                 |                                                                                                    | PS01000 Pundetång Somm I= 1000mm Stål AB | 1 1111Vorder                                                                                                    |
| K100 Köporthet       Leverantizern       1001         K200 Kanthet       Tither AB       10002         K00 Sark       Tither AB       10002         K00 Sark       Tither AB       10002         K00 Sark       Tither AB       10002         K00 Sark       Tither AB       10002         K00 Sark       Tither AB       10002         K00 Sark       Tither AB       10002         K00 Sark       0       0         K00 Sark       0       0                                                                                                    |                          |                         |                            |                            |                                 |                                                                                                    | PL201010 Plåt DC01 2000*1000*1.0 Stål AB | 10006                                                                                                    |
| 2020 Kontlist       Trälevernationa A0       10002         K200 Soft       Tibora A0       10002         K200 Soft       Tibora A0       10002         K200 Soft       Tibora A0       10002         K200 Soft       Tibora A0       10002         K200 Soft       Tibora A0       10002         K200 Soft       Tibora A0       10002         K200 Soft       Tibora A0       10002         K200 Soft       Tibora A0       10002         K200 Soft       Tibora A0       0         K200 Soft       Tibora A0       10002         K200 Soft       Tibora A0       10002         K200 Soft       Tibora A0       0         K200 Soft       Tibora A0       10002         K200 Soft       Tibora A0       10002         K200 Soft       Tibora A0       0         K200 Soft       Tibora A0       0         K200 Soft       Tibora A0       0         K200 Soft       Tibora A0       0         K200 Soft       Tibora A0       0         K200 Soft       Tibora A0       0         K200 Soft       Tibora A0       0         K200 Soft       Tibora A0       0                                                                                                    |                          |                         |                            |                            |                                 |                                                                                                    | K100 Köpartikel Leverantören             | 10018                                                                                                    |
| Image: Color State       Image: Color State       Image: Color State       Image: Color State         Image: Color State       Image: Color State       Image: Color State       Image: Color State       Image: Color State         Image: Color State       Image: Color State       Image: Color State       Image: Color State       Image: Color State       Image: Color State         Image: Color State       Image: Color State </td <td></td> <td></td> <td></td> <td></td> <td></td> <td></td> <td>220 Kantlist Träleverantör</td> <td>en AB 10002</td>                                                                                                    |                          |                         |                            |                            |                                 |                                                                                                    | 220 Kantlist Träleverantör               | en AB 10002                                                                                                    |
| Image: Second State       Image: Second State         Image: Second State       Image: Second State         Image: Second State       Image: Second State <td></td> <td></td> <td></td> <td></td> <td></td> <td></td> <td>K200 SDIK HIDROF AD</td> <td></td>                                                                                                    |                          |                         |                            |                            |                                 |                                                                                                    | K200 SDIK HIDROF AD                      |                                                                                                    |
| Image: Construction of the construction of the construc |                          |                         |                            |                            |                                 |                                                                                                    | O Under inköpspunkt                      |                                                                                                    |
| Image: Second State       Image: Second State       Image: Second State<                                                                                                    |                          |                         |                            |                            |                                 |                                                                                                    |                                          |                                                                                                    |
| 220 Kantist       0       0       TRA         1000-10 Cementpulver       0       0       0         1000-10 Cementpulver       0       0       0         1000-13 Plastaulor       0       0       0         123 Sociali stave       0       0       Viana         113 Sociali stave       0       0       Viana         1100       110       110       110       110                                                                                                    |                          |                         |                            |                            |                                 |                                                                                                    | Artikel Benämning Inkäpsantal Ink.nkt    | Sorterinesheereno                                                                                                    |
| 1000-10 Cementpulser     0     0     0       1000-12 Cementpulser     0     0       1000-13 Plastator     0     0       1000-13 Plastator     0     0       1000-13 Plastator     0     0       1000-13 Plastator     0     0       1000-13 Plastator     0     0       1000-13 Plastator     0     0       1000-13 Plastator     0     0       1000-13 Plastator     0     0                                                                                                    |                          |                         |                            |                            |                                 |                                                                                                    | 220 Kantlist 0 0 1                       | RÄ                                                                                                    |
| 1000:12 Okempulver       0       0         1000:13 Plastador       0       0         1000:13 Plastador       0<                                                                                                    |                          |                         |                            |                            |                                 |                                                                                                    | 1000-10 Cementpulver 0 0                 |                                                                                                    |
|                                                                                                    |                          |                         |                            |                            |                                 |                                                                                                    | 1000-12 Chempulver 0 0                   |                                                                                                    |
|                                                                                                    |                          |                         |                            |                            |                                 |                                                                                                    | 1000-13 Plastkulor 0 0                   | Asma                                                                                                    |
|                                                                                                    |                          |                         |                            |                            |                                 |                                                                                                    |                                          |                                                                                                    |
|                                                                                                    |                          |                         |                            |                            |                                 |                                                                                                    |                                          |                                                                                                    |
|                                                                                                    |                          |                         | l                          |                            |                                 | and the second second second second second second second second second second second second second second second |                                          |                                                                                                    |

adress Linnégatan 1, 554 54 Jönköping | hemsida www.systemandersson.se telefon 036 570 20 60 | e-post mail@systemandersson.se **SYSTEM ANDERSSON** 

Rapportering & planering för tillverkning

 Du har nu har nu skapat en inköpsorder som du antingen kan skriva ut eller maila. Ställ markören i huvudet, tryck på skrivaren om du vill skriva ut eller maila inköp om du vill maila inköpsordern. Mailadressen styrs av uppgifter från ditt leverantörsregister. OBS! när du skriver ut eller mailar inköpet kan du inte skriva ut eller ändra inköpet.

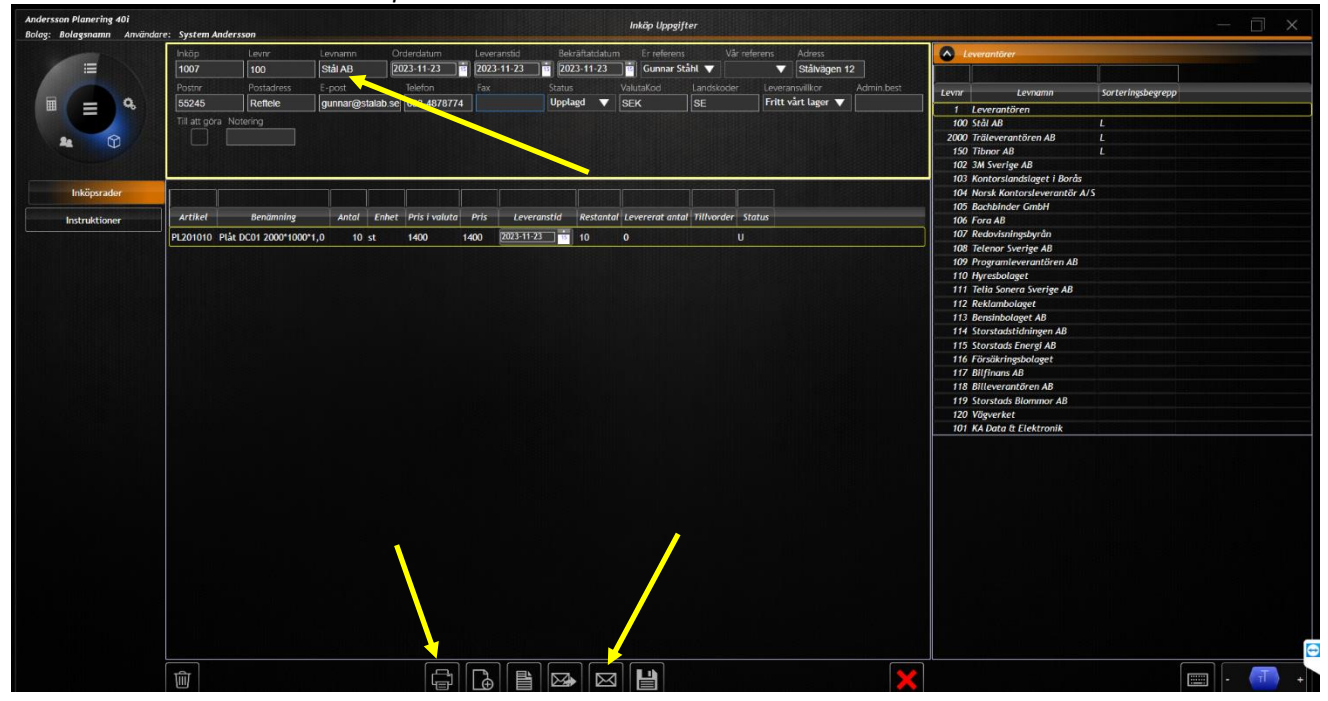

## 4. Skriv ut inköpsordern.

| SYSTEM<br>Rapportering &                                                         | ANDERSS<br>planering för tillved | 50N<br>kning                                                  | Inkö                                         | psnr:1                      | 1 (1)<br>1007 |
|----------------------------------------------------------------------------------|----------------------------------|---------------------------------------------------------------|----------------------------------------------|-----------------------------|---------------|
| Leveransadress:<br>Anderssons mekaniska<br>Linnégatan 1<br>55454 Jönköping<br>SE | I                                | Leverantör:<br>Stäl AB<br>Stälvägen 12<br>55245 Reftele<br>SE |                                              |                             |               |
| Vår referens:<br>Tel. referens:<br>Inköpedatum:                                  | Gunnar Stähl<br>2023-11-23       | Er referens:<br>Tel:<br>Fax:<br>Email:                        | Gunnar Stähl<br>033-4878774<br>gunnar@stalal | b.se                        |               |
| Artikeinummer                                                                    | Benämning                        | Antal / Enhet                                                 | Pris                                         | Summa<br>ToNummer           | Levdatum      |
| PL201010                                                                         | Piat DC01 2000*1000*1,0          | 10,00 / st                                                    | 1 400,00                                     | 14 000,00                   | 2023-11-23    |
| Totalsumma:                                                                      |                                  |                                                               |                                              |                             | 14.000,00 kr  |
| Anderasons mekaniska<br>Linnégatan 1<br>55454 Jönköping<br>SF                    | Tel<br>Fax<br>Hernikla<br>E-Post | 036-5702060<br>www.systemandersson.                           | Organ<br>Bienkgino<br>Ste Phasgino<br>Ste    | 1234<br>125-454<br>454545-5 |               |

adress Linnégatan 1, 554 54 Jönköping | hemsida www.systemandersson.se telefon 036 570 20 60 | e-post mail@systemandersson.se

## **System Andersson**

Rapportering & planering för tillverkning

## 5. Maila inköpsordern.

| B               |                                     | Q * ≠                                                                                                    | Inköpsorder 1007 från Bola                                                    | gsnamn - Meddelande (HTML)                                           |                          |  | × |
|-----------------|-------------------------------------|----------------------------------------------------------------------------------------------------|-------------------------------------------------------------------------------|----------------------------------------------------------------------|--------------------------|--|---|
| Arkiv           | Meddelande                          | Infoga Alternativ Formatera text Gran                                                                                                    | ska Hjälp 📿 Berätta vad du vill göra                                          |                                                                      |                          |  |   |
| Klistra<br>in ~ | X Klipp ut<br>B Kopiera<br>Virklipp | Calibri       11       A*       A* $\equiv$ $\equiv$ $=$ F       K       U $\frac{12}{2}$ A $=$ $\equiv$ $\equiv$ S       Grundläggande text | ♦<br>Adressbok Kontrollera<br>namn<br>Namn Namn Namn Namn Namn Namn Namn Namn | r Följ upp ∨<br>! Hög prioritet<br>↓ Låg prioritet<br>Taggar 5 Appar | Redigerare<br>Redigerare |  | ^ |
|                 | Till                                | gunnar@stalab.se                                                                                                    |                                                                               |                                                                      |                          |  |   |
| 1               | Kopia                               |                                                                                                    |                                                                               |                                                                      |                          |  |   |
| Skicka          | Ämne                                | Inköpsorder 1007 från Bolagsnamn                                                                                                    |                                                                               |                                                                      |                          |  |   |
|                 | Bifogad fil                         | PurchaseOrder.pdf ~                                                                                                    |                                                                               |                                                                      |                          |  |   |
| Inköp           | order medföljer                     | r som bilaga                                                                                                    |                                                                               |                                                                      |                          |  |   |
|                 |                                     |                                                                                                    |                                                                               |                                                                      |                          |  |   |
|                 |                                     |                                                                                                    |                                                                               |                                                                      |                          |  |   |
|                 |                                     |                                                                                                    |                                                                               |                                                                      |                          |  |   |
|                 |                                     |                                                                                                    |                                                                               |                                                                      |                          |  |   |
|                 |                                     |                                                                                                    |                                                                               |                                                                      |                          |  |   |
|                 |                                     |                                                                                                    |                                                                               |                                                                      |                          |  |   |
|                 |                                     |                                                                                                    |                                                                               |                                                                      |                          |  |   |

adress Linnégatan 1, 554 54 Jönköping | hemsida www.systemandersson.se telefon 036 570 20 60 | e-post mail@systemandersson.se